# РУКОВОДСТВО ПОЛЬЗОВАТЕЛЯ

## Что такое PORTAL

- 1. PORTAL это онлайн-кинотеатр.
- 2. Доступ к PORTAL возможен только в сети IDC.
- 3. Онлайн-кинотеатр PORTAL доступен:
- 3.1. на сайте portal.idc.md;
- 3.2. в мобильном приложении на Android и IOS;
- 3.3. в приложении для телевизоров Samsung (от 2016 г.в.).

4. На PORTAL есть платный контент, который обозначен признаком «Подписка» и бесплатный, который обозначен признаком «Бесплатно».

5. Контент не доступен для загрузки на устройство.

6. Бесплатный контент - доступен бесплатно всем пользователям после прохождения процедуры регистрации/авторизации на сайте.

7. Контент по подписке – доступен пользователям, оформившим и оплатившим подписку.

8. Использование учетных данных возможно одновременно только на одном устройстве. Просмотр контента на двух и более устройствах одновременно недоступен.

## Что такое подписка

9. Подписка – это дополнительная услуга на точке доступа (интернета или мобильной связи), которая открывает пользователю доступ к контенту по подписке.

9.1. Заказать и отказаться от подписки можно на сайте онлайн-кинотеатра PORTAL, в мобильном приложении, в контакт-центре по номеру 1198, в Центре связи компании.

9.2. Подписка доступна для заказа физическим и юридическим лицам:

- абонентам доступа в сеть Интернет по технологиям ADSL/ FTTH/ FTTB;
- абонентам мобильной связи;

– абонентам мобильного интернета LTE.

9.3. Система оплаты – авансовая.

9.4. Стоимость подписки - 32 рубля ПМР/ 2 USD в месяц.

9.5. Денежные средства за подписку списываются с авансового счёта (для пакета «Simple» - с действующей карты) при наличии необходимой суммы денежных средств для ее оплаты и только при условии, что основной пакет обслуживания уже оплачен.

9.6. Срок действия подписки – 1 расчетный месяц. Под расчетным месяцем понимается период, начиная с даты оплаты подписки в текущем месяце (включительно) и до аналогичной даты следующего месяца (не включительно).

9.7. В случае, если пользователь не оплатил подписку, доступ к контенту с признаком «Подписка» ограничивается со дня, следующего за последним днём оплаченного периода подписки, до следующей оплаты подписки. При этом доступ к контенту с признаком «Бесплатно» не ограничивается.

9.8. Если не оплачен Интернет, а подписка оплачена, пользователь может выйти в Интернет с другой точки доступа с оплаченным пакетом, авторизоваться на сервисе PORTAL и пользоваться услугой – подписка будет активна.

9.9. Заказать и отказаться от подписки можно в любой день месяца.

9.9.1. При отказе от подписки возврат или перерасчёт денежных средств не производится.

### Как заказать подписку самостоятельно

10. Пользователь может самостоятельно заказать подписку на сайте PORTAL по адресу http://portal.idc.md/, в мобильном приложении PORTAL.

10.1. Заказать подписку можно в Личном профиле PORTAL или на странице фильма.

| Профиль |                                                                                                |  |
|---------|------------------------------------------------------------------------------------------------|--|
|         | ←На главную    Персональная информация   Логин   Кaterina8   Email   brigittebardot8@yahoo.com |  |
|         | нароль Изм<br>**********                                                                       |  |
|         | Подписка                                                                                       |  |
|         | Подписка не оформлена                                                                          |  |
|         | Оформить подписку за 32 руб/мес                                                                |  |
|         |                                                                                                |  |

### Личный профиль PORTAL

### Страница фильма

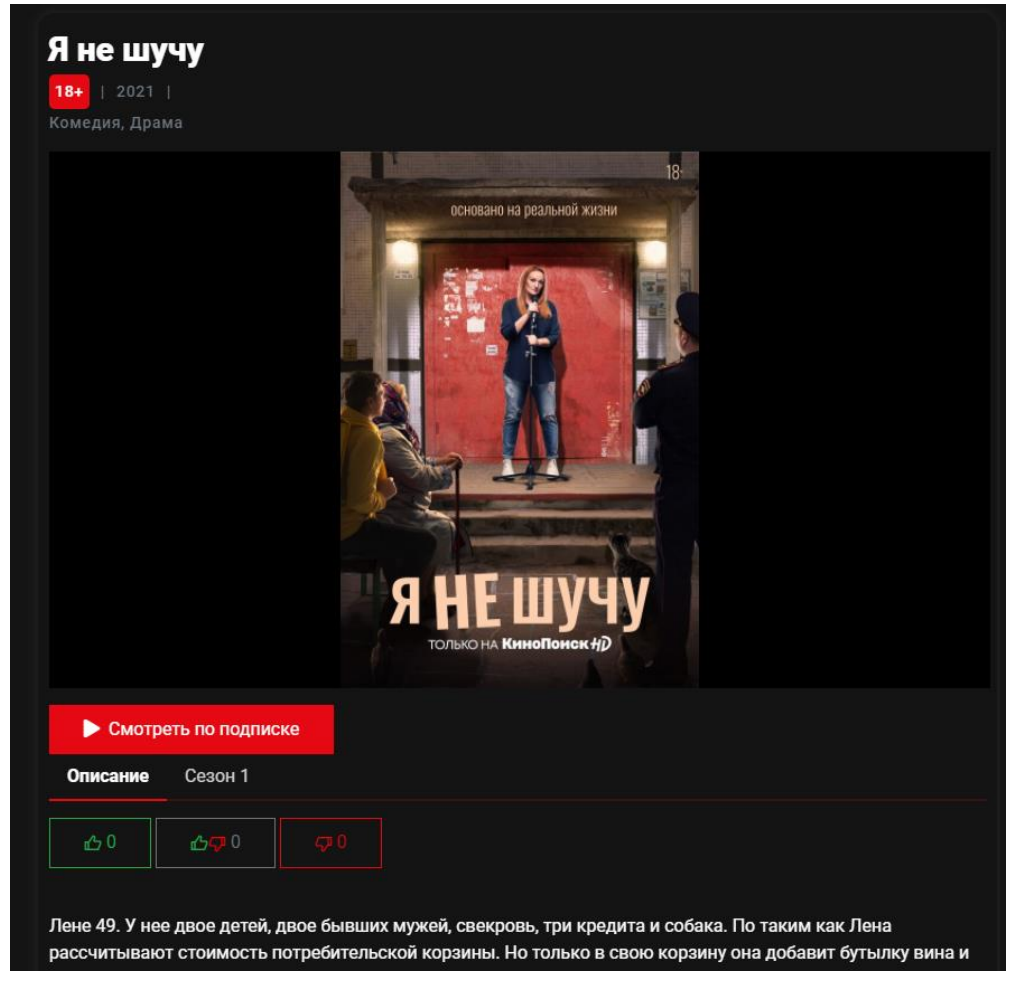

10.2. Чтобы заказать и оплатить подписку с мобильного телефона, пользователь должен ввести номер мобильного телефона, затем нажать «Отправить SMS» и ввести код из SMS для подтверждения.

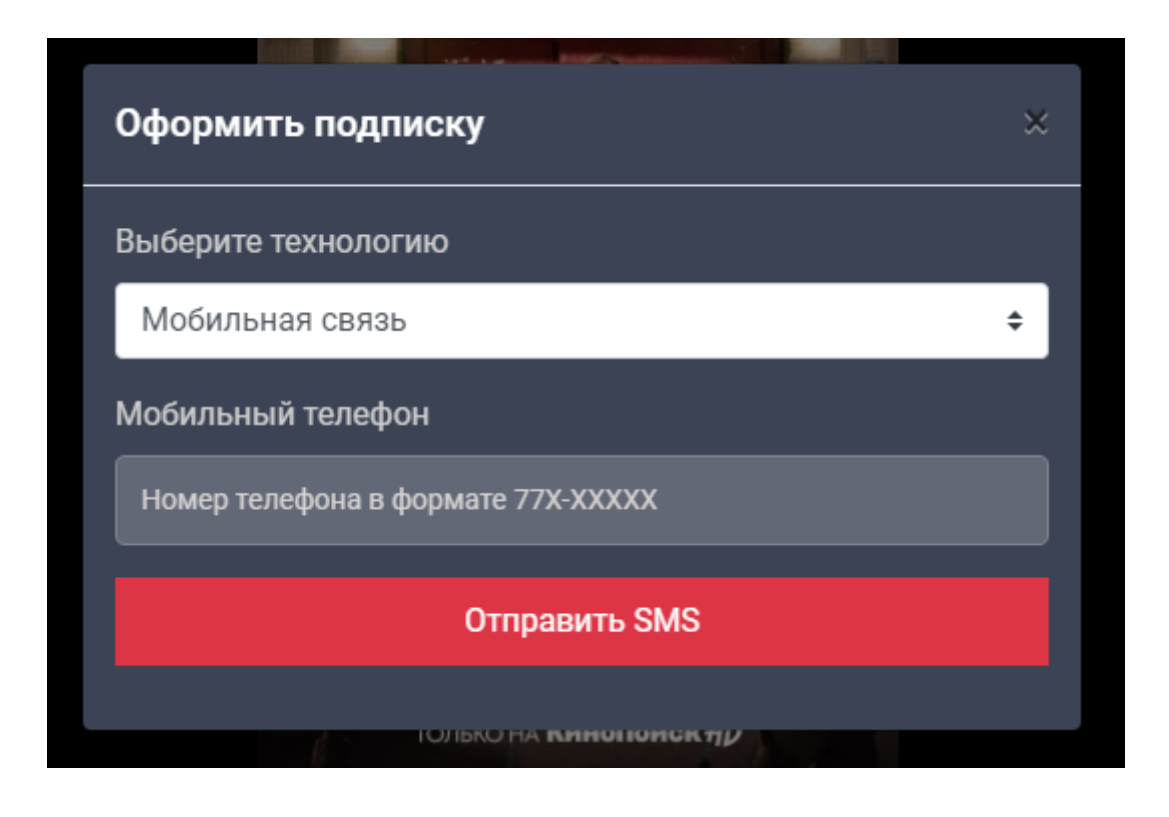

10.3. Чтобы заказать и оплатить подписку с точки доступа Интернета, пользователь должен ввести лицевой счёт/логин Интернета и фамилию абонента, на которого оформлен Интернет, затем нажать «Подтвердить подписку».

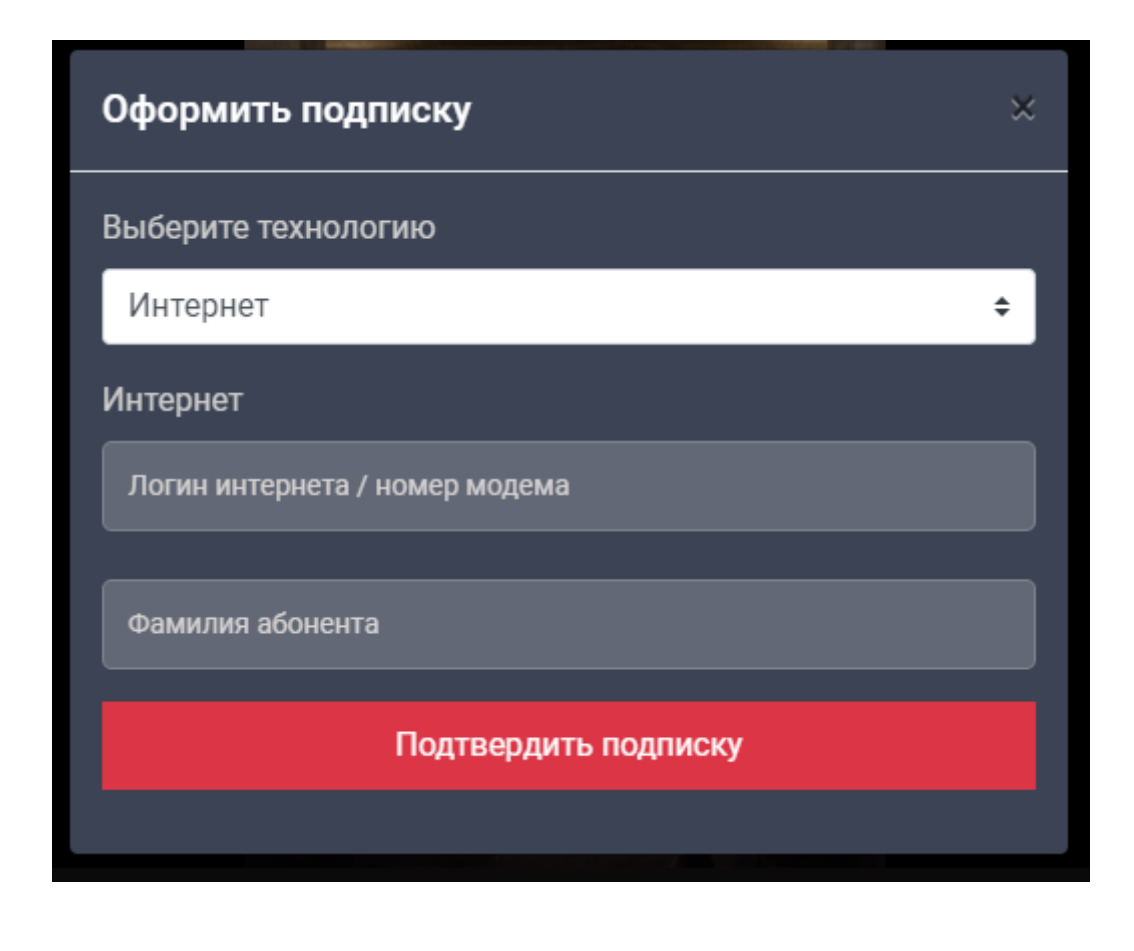

## Как зарегистрироваться на **PORTAL**

11. Зарегистрироваться на PORTAL можно на сайте онлайн-кинотеатра или в мобильном приложении PORTAL:

11.1. указать учётные данные: логин (*например, Sergei*) и адрес электронной почты (обязательное поле);

11.2. придумать и подтвердить пароль (пароль должен быть не короче 6-ти символов: цифры и/или латинские буквы);

| 11.3. | принять публичные условия и положения; |
|-------|----------------------------------------|
|       |                                        |

| Регистрац                      | ИЯ |
|--------------------------------|----|
| Введите логин                  |    |
| Введите email                  |    |
| Пароль                         |    |
| Повторите пароль               |    |
| Я принимаю условия и положения |    |
| Зарегистрироваться             |    |

11.4. подтвердить регистрацию: на адрес электронной почты пользователю приходит письмо с активной ссылкой. Нужно перейти по ссылке и подтвердить регистрацию – нажать в письме кнопку «Подтвердить email»;

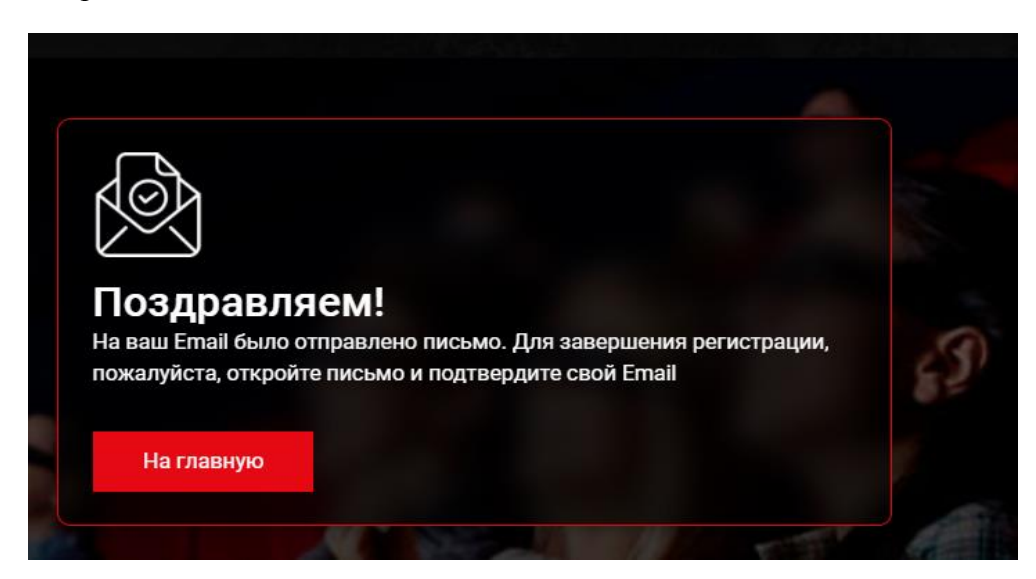

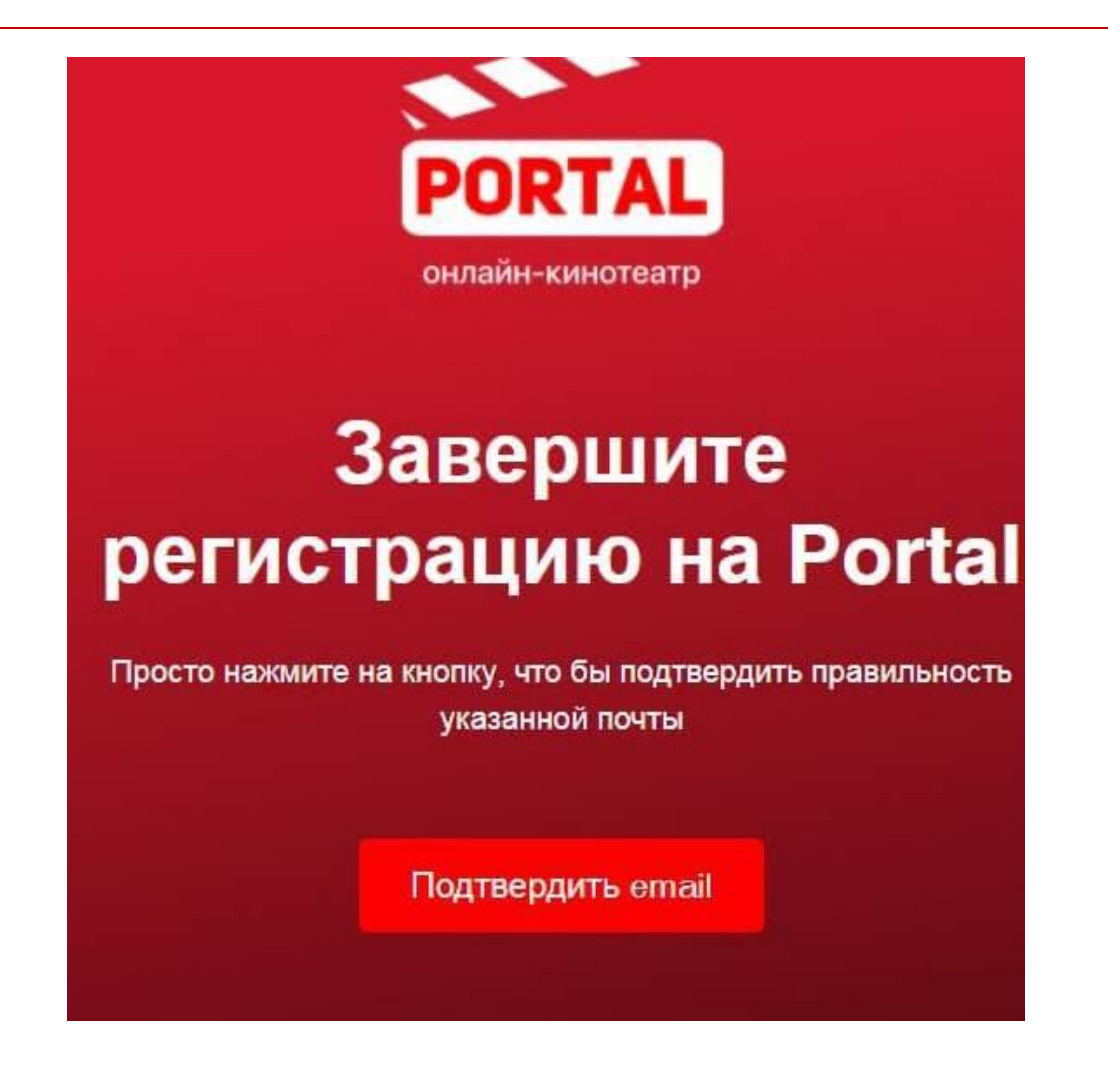

11.5. после подтверждения регистрации пользователь переходит на PORTAL и проходит процедуру авторизации – вводит свой логин и пароль;

| ←Назад | Авторизация               |
|--------|---------------------------|
| Sergei |                           |
|        |                           |
| Войти  |                           |
|        | Нет аккаунта? Регистрация |

### Как восстановить пароль

12. Восстановление (изменение) пароля доступно на сайте PORTAL и в мобильном приложении.

12.1. Если пользователь забыл пароль, нужно нажать на кнопку «Забыли пароль», после чего на электронную почту, указанную при регистрации, будет автоматически отправлено письмо для восстановления пароля:

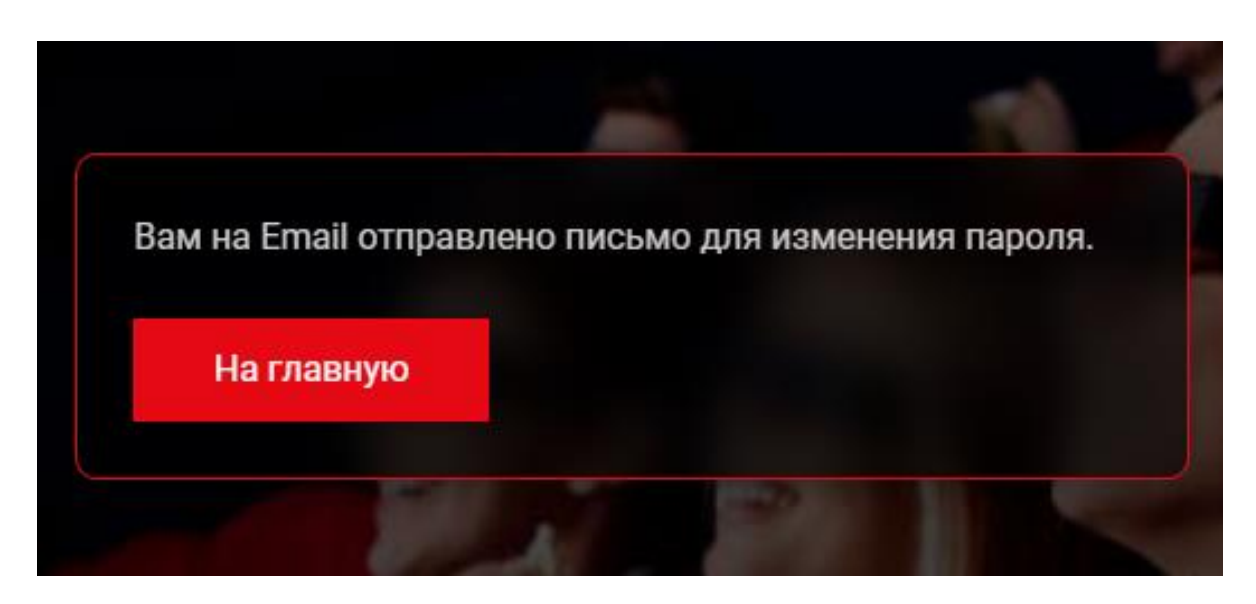

12.2. Далее необходимо следовать инструкциям в письме.

Пример письма 1

## ВОССТАНОВЛЕНИЕ ПАРОЛЯ

Уважаемый абонент!

Чтобы получить новый пароль для входа в Личный кабинет PORTAL перейдите по ссылке ниже: https://portal.idc.md

После перехода по ссылке система автоматически отправит новый пароль на ваш Email. Если письма нет в папке «Входящие», проверьте в «Нежелательная почта» или «Спам».

Если вы получили письмо для восстановления пароля, которого не запрашивали, вероятно, другой пользователь по ошибке указал ваш адрес электронной почты. Если вы не делали запроса, не беспокойтесь: ваш аккаунт онлайн-кинотеатра Portal защищен, и никаких действий предпринимать не нужно. Это письмо не угрожает вашей безопасности и конфиденциальности. С уважением,

Служба поддержки PORTAL

Пользователь переходит по указанной ссылке на сайт PORTAL или в мобильное приложение, если восстановление пароля производится через приложение. После этого на электронную почту пользователю автоматически отправляется второе письмо с уже сгенерированным новым паролем. Пример письма 2

#### ВОССТАНОВЛЕНИЕ ПАРОЛЯ

Уважаемый абонент!

Вы получили это письмо, так как запросили новый пароль для входа в Личный кабинет

#### PORTAL.

Ваш новый пароль:

23416975

Вы можете изменить пароль после входа в Личный кабинет PORTAL. Для смены пароля зайдите в свой профиль и нажмите «Изменить» напротив «Пароль». Если Вы не запрашивали письмо для восстановления пароля и случайно перешли по ссылке для получения нового пароля, просто проигнорируйте это письмо, и Ваш старый пароль не будет изменён. С уважением,

Служба поддержки сервиса PORTAL

Пользователь снова переходит на сайт или в мобильное приложение и вводит указанный пароль. После прохождения процедуры восстановления пароля, пользователь может изменить и придумать свой новый пароль – сделать это можно в Личном профиле PORTAL или в мобильном приложении PORTAL.